#### Детальна інструкція по накладанню ЕЦП

У формі заяви на реєстрацію потужності натисніть кнопку «Відіслати» (якщо ще цього не зробили)

| Керування послугою  |             |
|---------------------|-------------|
| Друкувати Відіслати |             |
| ✓ Зберегти          | 🗙 Закрити 🗸 |

Далі ви побачите екран з трьома кроками, які необхідно зробити, щоб підписати вашу заяву ЕЦП та надіслати її до державного органу.

На 1-му кроці натисніть кнопку «Зберегти заяву».

## Крок 1

Збережіть заповнену заяву у форматі MS Word (Заява-на-реєстрацію-[1].docx)

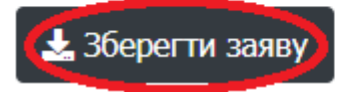

Після цього ваша заява буде збережена вашим браузером.

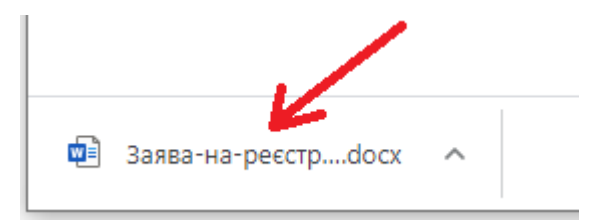

Запам'ятайте куди ви зберегли цей файл.

За замовчуванням файл зберігається у папку «Загрузки» (Downloads).

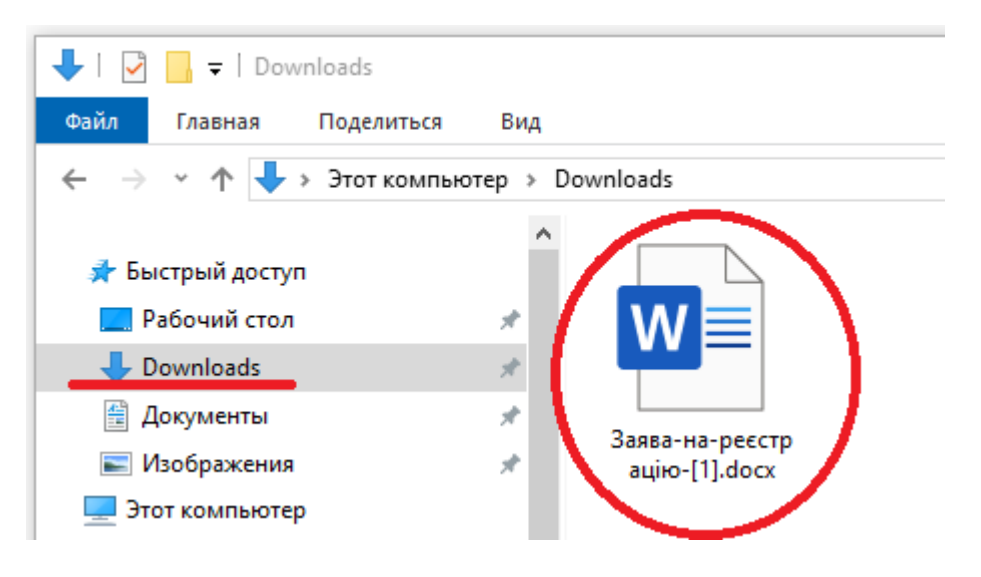

Переходьте до наступного кроку, натиснувши кнопку «Перейти на сайт».

## Крок 2

Підпишіть заяву на сайті ITC ЦЗО (https://czo.gov.ua/sign).

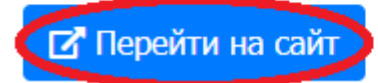

Після цього у новій вкладці вашого браузера відкриється сторінка сайту <u>czo.gov.ua</u> з інтерфейсом накладання цифрового підпису.

Натисніть мишкою на надпис «Електронного підпису».

| Підписати<br>документ          |            |
|--------------------------------|------------|
| Підписати файл за<br>допомогою | L          |
| Як це працює                   | •          |
| Електронного підпису           | <i>→</i>   |
| Смарт-Дія                      | Вже скоро! |

У наступному вікні вкажіть путь до свого ключа ЕЦП, та його пароль. Інші параметри змінювати не потрібно. Потім натисніть «**Зчитати**».

## Зчитайте ключ

| • |
|---|
|   |
|   |
| Ŀ |
|   |
|   |
|   |
|   |

Ключ Приватбанку зазвичай має формат «**pb\_xxxxxxxxx.jks**», ключ податкової — «**Key-6.dat**».

Далі введіть пароль у поле «**Пароль** захисту ключа». Будьте уважні, це пароль до вашого ключа ЕЦП, який ви обрали коли отримували ключ, це не пароль від вашого аккаунту на нашому сайті. Якщо ви вірно внесли дані, то на наступному екрані ви побачите інформацію про свій ключ ЕЦП.

# Перевірте дані

ПЕТРОВ ДМИТРО ЮРІЙОВИЧ

організація ФІЗИЧНА ОСОБА РНОКПП 3070703070

\_ ..

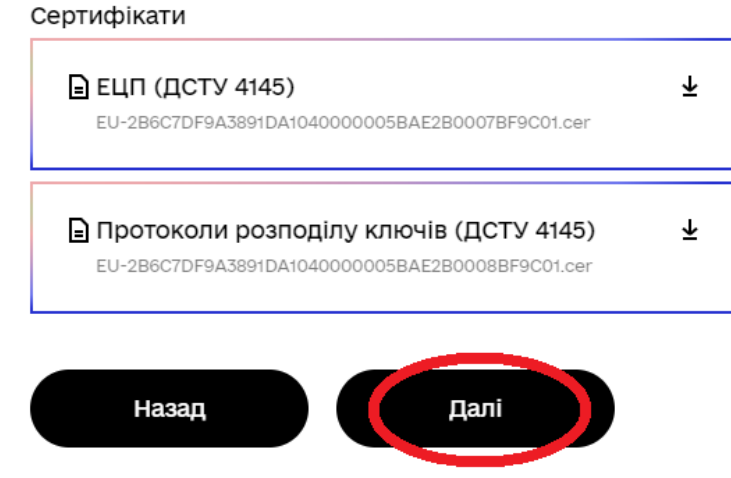

Натисніть кнопку «Далі» і переходьте на наступний екран.

## Як бажаєте зберегти дані та підпис?

- В одному файлі. Формат CAdES
- Окремими файлами. Формат CAdES
- В архіві. Формат ASiC-S

Алгоритм підпису

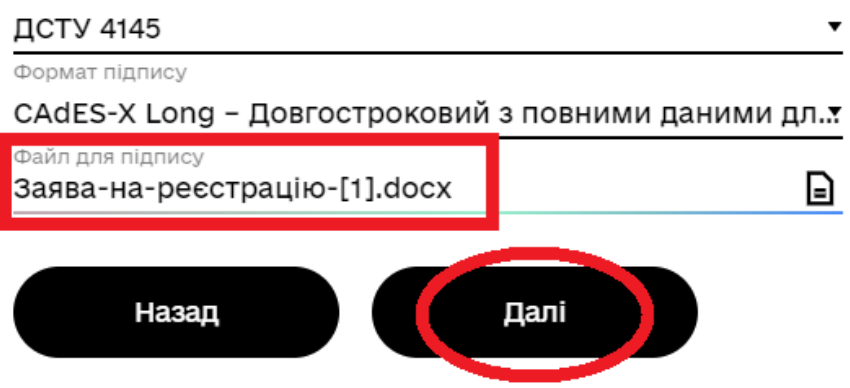

Не змінюйте жодних параметрів, лише вкажіть путь до файлу с заявою, який зберегли на кроці 1. Будьте уважні, вказуйте саме файл заяви, а не свого ключа ЕЦП!

Файл заяви буде у форматі .docx (MS Word) та мати назву типу «Заява-на-реєстрацію-[xxx].docx».

Після цього натисніть кнопку «Далі».

На наступному екрані буде інформація про те, що файл успішно підписано.

Але це ще не все! Не зачиняйте це вікно, спочатку треба завантажити підписаний файл. Для цього натисніть на кнопку «Файл з підписом».

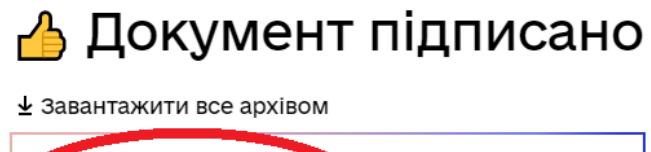

| Файл з підписом<br>Заява-на-реєстрацію-[1].docx.p7s | Ŧ                       |
|-----------------------------------------------------|-------------------------|
| 25.3 КБ                                             |                         |
| _                                                   |                         |
| 🖬 Файл без підпису                                  | $\overline{\mathbf{T}}$ |

Після цього ви побачите наступне повідомлення:

#### Файл Заява-на-реєстрацію-[1].docx.p7s збережено до директорії "Завантаження"

Як і у випадку збереження заяви на кроці 1, файл буде збережено вашим браузером до папки «Загрузки» (Downloads).

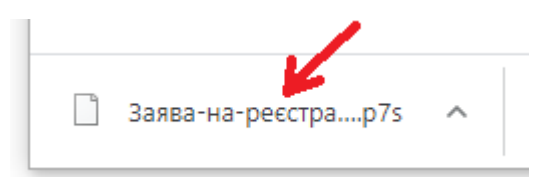

Але цього разу розширення файлу буде не .docx, a docx.p7s.

| 🖊   🛃 🚽 =   Downloads                                                                                                    |                                                                                                    |
|----------------------------------------------------------------------------------------------------|----------------------------------------------------------------------------------------------------|
| Файл Главная Поделиться                                                                                                    | Вид                                                                                                |
| 🔶 🔶 👻 🛧 🖊 > Этот компьют                                                                                                    | ep > Downloads                                                                                     |
| <ul> <li>▲</li> <li>✓          ✓ Быстрый доступ              Рабочий стол             ● Рабочий стол             ● Downloads             ● Документы             ● Изображения</li></ul> | Казана-на-ресстр<br>ацію-[1].docx<br>Непідписана заява<br>Ваява-на-ресстр<br>ацію-[1].docx.p7<br>s |

Після збереження підписаного файлу, закрийте вкладку сайту <u>czo.gov.ua</u> та поверніться до сайту <u>sanfood.biz</u>.

Вам залишилось зробити останній крок, вказавши путь до підписаного файлу.

### Крок 3

Вкажіть путь до підписаного файлу (Заява-на-реєстрацію-[1].docx.p7s)

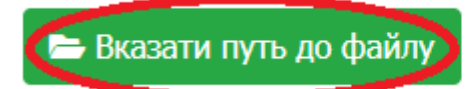

Це той саме файл, який ми щойно зберегли на сайті <u>czo.gov.ua</u>, тобто підписана заява у форматі .docx.p7s.

| Завантаження файлу               |         |
|----------------------------------|---------|
| Заява-на-реєстрацію-[1].docx.p7s | вибрати |
| Ok                               | Відміна |

Якщо все було зроблено вірно – ви отримаєте наступне повідомлення:

| Sanfood.biz                                                              | ×      |
|--------------------------------------------------------------------------|--------|
| Заява надіслана.<br>Інформацію про зміну статусу буде надіслано на ваш е | email. |
| ОК                                                                       |        |

Слідкувати за статусами своєї заяви (прийнято, відхилено, видано номер тощо) можна в особистому кабінеті на порталі sanfood.biz або через Email, вказаний при реєстрації.

Реєстрація потужності відбувається на протязі 15 робочих днів, інколи швидше, інколи — більш цього строку (за вини державного органу).